# 在 Cisco MSE 3375 上安装 CMX 10.5

# 目录

<u>简介</u> <u>先决条件</u> <u>要求</u> 使用的组件 安装 <u>CIMC配置和KVM启动</u> <u>CMX映像安装</u> <u>CMX初始设置</u> CMX节点安装

# 简介

本文档将指导网络管理员在Cisco 3375 MSE设备上安装Cisco CMX 10.5映像。此流程还包括有关如何设置安装所需的思科集成管理控制器(CIMC)的说明。

无法从CMX 10.2、10.3或10.4升级到10.5。需要全新安装。

"MD5cmx"

10.510.5.0-20610.5.1-26CMX Web\*\* (System)->\*\* (Settings)->\*\* (Upgrade)

为了避免 <u>CSCvn64747</u> 安装10.5.1-26时,建议先安装10.5.0,然后升级到10.5.1-26

# 先决条件

### 要求

思科3375 MSE设备

Cisco CMX 10.5 ISO文件(从https://software.cisco.com下载)

## 使用的组件

本指南中使用的组件:

- 带CIMC版本4.0(1a)的Cisco 3375
- 思科互联移动体验版本10.5.1-27
- 运行MacOS Mojave和Google Chrome作为Web浏览器的MacBook

# 安装

## CIMC配置和KVM启动

第 1 步 将显示器插入VGA端口,将键盘插入设备背面的USB端口。打开计算机电源。按 F8 在引导屏幕中输入CIMC配置实用程序:

# ılıılı cısco

Copyright (c) 2018 Cisco Systems, Inc.

Press <F2> BIOS Setup : <F6> Boot Menu : <F7> Diagnostics Press <F8> CIMC Setup : <F12> Network Boot Bios Version : C220M5.4.0.1c.0.0627180916 Platform ID : C220M5

Processor(s) Intel(R) Xeon(R) Gold 5118 CPU @ 2.30GHz Total Memory = 64 GB Effective Memory = 64 GB Memory Operating Speed 2400 Mhz M.2 SWRAID configuration is not detected. Switching to AHCI mode.

Cisco IMC IPv4 Address : 10.48.71.11 Cisco IMC MAC Address : 70:6D:15:96:38:78

Entering CIMC Configuration Utility ...

图1.启动屏幕

步骤 2 配置CIMC参数,按 F10 保存并等待45秒以应用更改。按 F5 刷新并验证设置已应用。单击 ESC 退出.

| Cisco IMC Configu          | uration Utilit               | y Version        | 2.0 Cisco Sys  | tems, Inc.       |                      |
|----------------------------|------------------------------|------------------|----------------|------------------|----------------------|
|                            |                              |                  |                |                  | olololololololok     |
| NIC Properties             |                              |                  |                |                  |                      |
| NIC mode                   |                              | NI               | C redundancy   |                  |                      |
| Dedicated:                 | [ <u>X]</u>                  | N                | one:           | [X]              |                      |
| Shared LOM:                | []                           | A                | ctive-standby: | []               |                      |
| Cisco Card:                |                              | A                | ctive-active:  | []               |                      |
| Riser1:                    | []                           | VL               | AN (Advanced)  |                  |                      |
| Riser2:                    | []                           | V                | LAN enabled:   | []               |                      |
| MLom:                      | []                           | V                | LAN ID:        | 1                |                      |
| Shared LOM Ext:            | []                           | P                | riority:       | 0                |                      |
| IP (Basic)                 |                              |                  |                |                  |                      |
| IPV4:                      | [X] IP\                      | /6: []           |                |                  |                      |
| DHCP enabled               | []                           |                  |                |                  |                      |
| CIMC IP:                   | 10.48.71.11                  |                  |                |                  |                      |
| Prefix/Subnet:             | 255.255.255.1                | .28              |                |                  |                      |
| Gateway:                   | 10.48.71.1                   |                  |                |                  |                      |
| Pref DNS Server:           | 0.0.0.0                      |                  |                |                  |                      |
| Smart Access USB           |                              |                  |                |                  |                      |
| Enabled                    | []                           |                  |                |                  |                      |
|                            |                              |                  |                |                  | olololololololololok |
| <up down="">Selection</up> | <pre>n <f10>Save</f10></pre> | <space>E</space> | nable/Disable  | <f5>Refresh</f5> | <esc>Exit</esc>      |
| <f1>Additional set</f1>    | tings                        |                  |                |                  |                      |

### 图2.思科IMC配置实用程序

要从网络访问CIMC,请通过设备背面的管理端口将MSE 3375连接到交换机:

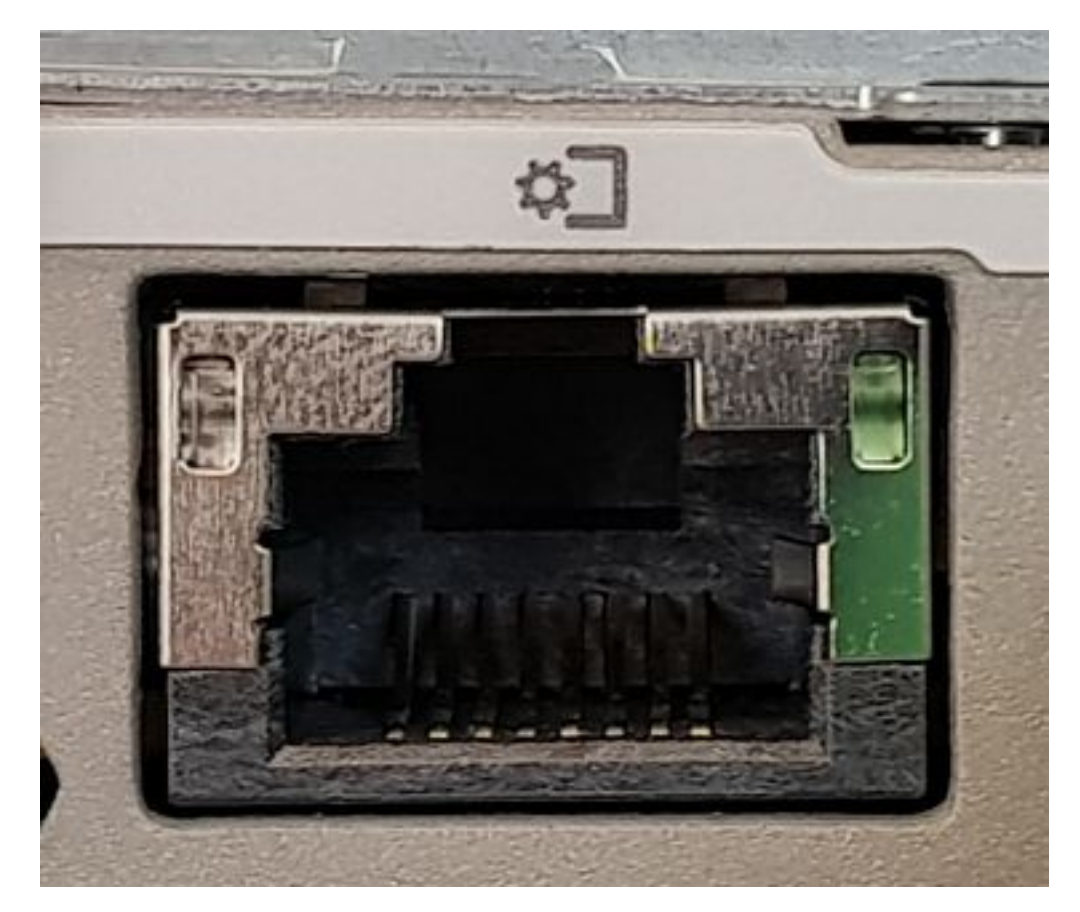

图3.管理端口

步骤 3 在Chrome Web浏览器中,转到 http://<cimc\_ip\_address>。首次登录时,默认用户名为*admin*。默认密码为*password*。如果您运行的是CIMC 4.0(1a)版 本,则登录屏幕将如下所示:

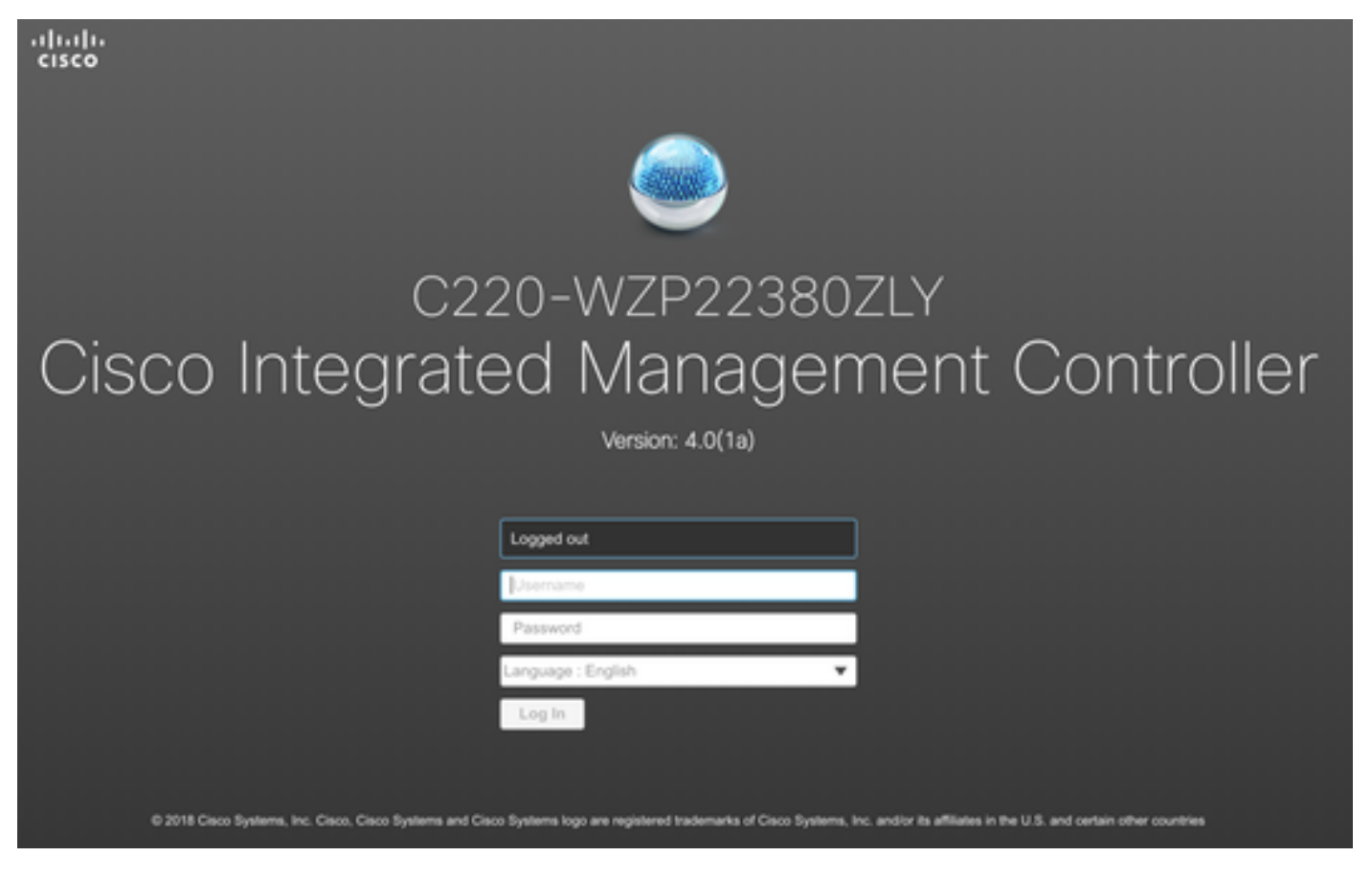

图4. CIMC登录屏幕

第4步登录后,按右上角的"启动KVM控制台"。CIMC v4支持HTML和基于Java的KVM。运行基于Java的KVM需要Java版本1.6.0\_14或更高版本。本教程将使用 HTML文档。

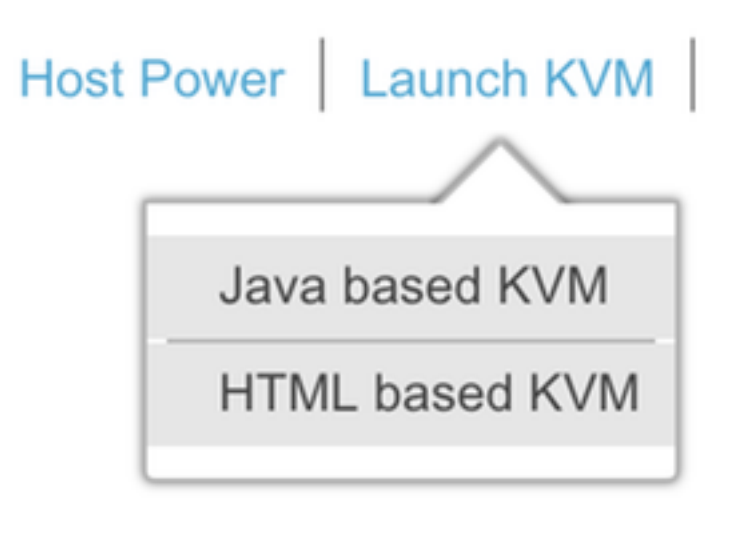

图5.启动KVM控制台

如果浏览器中的弹出窗口被阻止,请确保按链接转发:

|                              |                                                                                                    |  |                  | F6           | ☆ |
|------------------------------|----------------------------------------------------------------------------------------------------|--|------------------|--------------|---|
| Pop-Up<br>blocker<br>allowed | Pop-Up blocker is enabled. Please disable Pop-Up blocker or add the address 10.48.71.11 to the allowed sites. |  | Pop-ups blocked: | er.htm<br>om | × |
| Hostname:<br>IP Address:     | C220-WZP22380ZLY<br>10.48.71.11                                                                               |  | Manage           | one          |   |

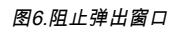

第5步启动KVM后,按Virtual Media(虚拟媒体)并激活虚拟设备。激活虚拟设备后,下拉菜单将展开,并显示其他选项。按MAP CD/DVD以映射CMX 10.5 ISO文件:

| Virtual Media Help         |
|----------------------------|
| Create Image               |
| Activate Virtual Devices   |
| 图7.激活虚拟设备                  |
| Virtual Media Help         |
| Create Image               |
| Deactivate Virtual Devices |
| Map CD/DVD                 |
| Map Removable Disk         |
| Map Floppy Disk            |

图8.映射CD/DVD

第6步导航到并选择下载的CMX映像,然后按映射驱动器。按下后,"虚拟媒体"菜单将再次展开,以显示映射的映像:

| Virtual Media  | a - CD/D      | VD                   | _                  | ×      |
|----------------|---------------|----------------------|--------------------|--------|
| Imag           | e File : CISC | CO_CMX-10.5.1-27.iso | Brows              | se     |
|                | $\checkmark$  | Read Only            |                    |        |
|                |               |                      | Map Drive          | Cancel |
|                |               | 图9.映射驱动器             |                    |        |
| Virtual Me     | dia H         | elp                  |                    |        |
| Create Ir      | nage          |                      |                    |        |
| Deactiva       | te Virtu      | al Devices           |                    |        |
| CISCO_         | CMX-1         | 0.5.1-27.iso M       | apped to CD/D      | DVD    |
| Map Rer        | novable       | e Disk               |                    |        |
| Map Flop       | opy Dis       | k                    |                    |        |
|                |               | 图10.映射的CMX8          | <del>欠</del> 像     |        |
| 第7步检查映像是否正确连接质 | 后,转至"电源"选项┤   | 卡,并选择重置系统(热启动)以重置    | 设备。在启动过程中,按F7开始安装映 | 射的映像:  |
| 1              | Power         | Boot Device          | Virtual Media      |        |
|                | Power         | On System            |                    | li i   |
|                | Power         | Off System           |                    | 1      |
|                | Reset         | System (warm         | n boot)            |        |
|                | Power         | Cycle System         | (cold boot)        |        |

# ıılııılıı cısco

Copyright (c) 2018 Cisco Systems, Inc.

Press <F2> BIOS Setup : <F6> Boot Menu : <F7> Diagnostics Press <F8> CIMC Setup : <F12> Network Boot Bios Version : C220M5.4.0.1c.0.0627180916 Platform ID : C220M5

Processor(s) Intel(R) Xeon(R) Gold 5118 CPU @ 2.30GHz Total Memory = 64 GB Effective Memory = 64 GB Memory Operating Speed 2400 Mhz M.2 SWRAID configuration is not detected. Switching to AHCI mode.

Cisco IMC IPv4 Address : 10.48.71.11 Cisco IMC MAC Address : 70:6D:15:96:38:78

Diagnostics requested. System looks for SDU bootable in Flex Util/Virtual Media

图12. CIMC启动选择菜单

### CMX映像安装

第 1 步 选择 使用当前控制台安装CMX 继续安装。选择后,安装脚本将开始加载:

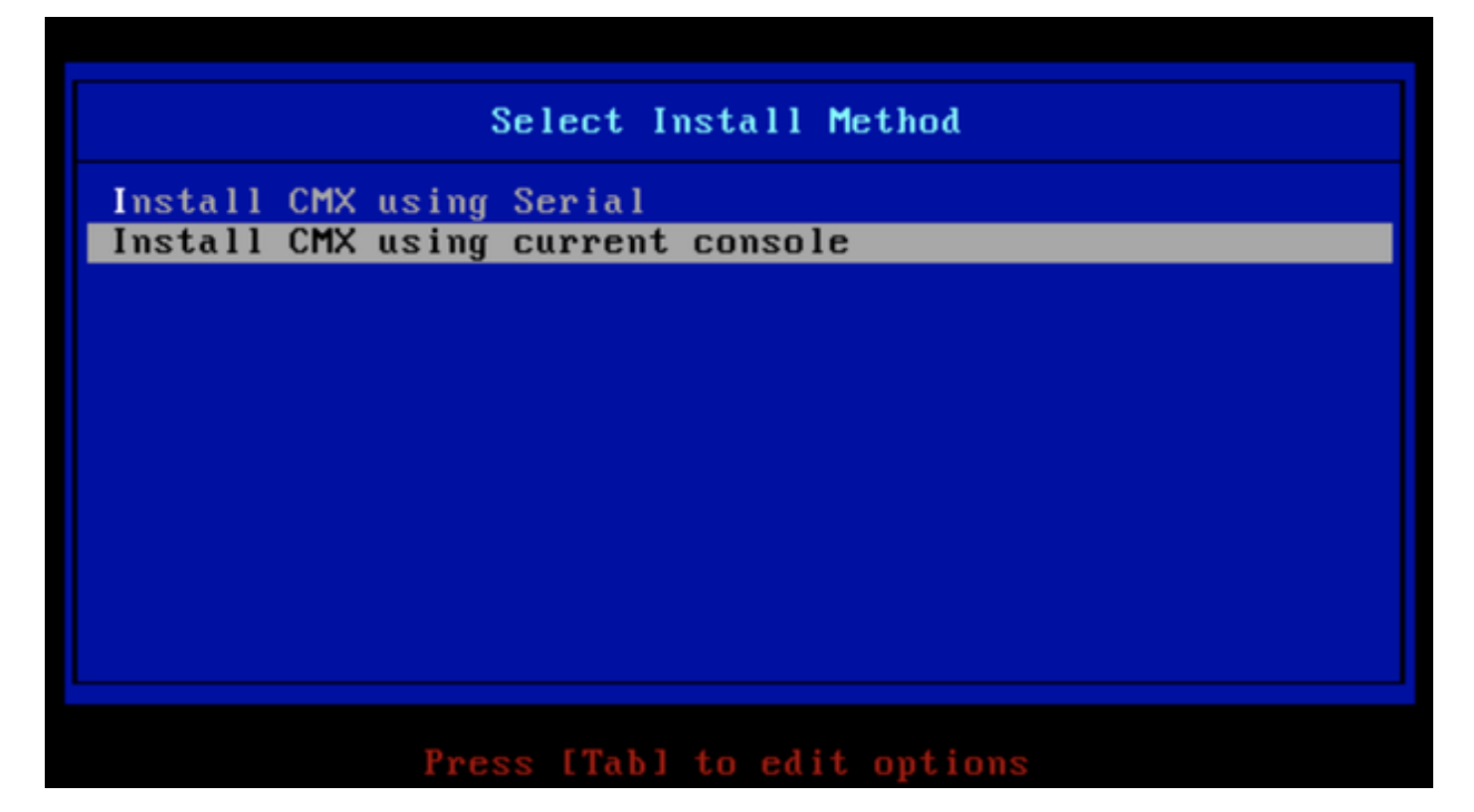

图13.继续安装当前KVM

| E  | OK   | ]  | Unmounted /mnt/sysimage/dev/shm.                                                       |
|----|------|----|----------------------------------------------------------------------------------------|
| E  | OK   | ]  | Failed unmounting /mnt/sysimage/opt.                                                   |
| E  | OK   | ]  | Unmounted Configuration File System.                                                   |
| E  | 0K   | ]  | Unmounted Temporary Directory.                                                         |
| E  | 0K   | ]  | Unmounted /mmt/sysimage/tmp.                                                           |
| E  | OK   | ]  | Unmounted /mmt/sysimage/boot.                                                          |
| E  | OK   | ]  | Unmounted /mmt/sysimage/proc.                                                          |
| E  | 0K   | ]  | Unmounted /mmt/sysimage/var.                                                           |
| E  | 0K   | ]  | Unmounted /mmt/sysimage/home/cmxadmin.                                                 |
| E  | OK   | ]  | Stopped target Swap.                                                                   |
|    |      |    | Deactivating swap /dev/sda6                                                            |
|    |      |    | Unmounting /mmt/sysimage/dev                                                           |
| E  | OK   | ]  | Deactivated swap /dev/disk/by-uuid/11290e53-1a2b-4dac-999f-1f08402f141e.               |
| E  | OK   | ]  | Deactivated swap /dev/disk/by-path/pci-0000:67:00.0-scsi-0:2:0:0-part6.                |
| E  | OK   | ]  | Deactivated swap /dev/disk/by-id/wwn-0x6cc167e972f8078023d7ac322e6f950a-part6.         |
| E  | OK   | ]  | Deactivated swap /dev/disk/by-id/scsi-36cc167e972f8878823d7ac322e6f958a-part6.         |
| E  | OK   | ]  | Deactivated swap /dev/sda6.                                                            |
| E  | OK   | ]  | Unmounted /mnt/sysimage/mnt/cmx.                                                       |
| E  | OK   | ]  | Unmounted /mnt/sysimage/sys/fs/selinux.                                                |
|    |      |    | Unmounting /mnt/sysimage/sys                                                           |
| Ľ  | OK   | ]  | Unmounted /mnt/sysimage/run.                                                           |
| Ľ  | OK   | ]  | Unmounted /mnt/sysimage/dev.                                                           |
| Ľ  | OK   | ]  | Unmounted /mnt/sysimage/sys.                                                           |
|    |      |    | Unmounting /mnt/sysimage                                                               |
| Ľ  | OK   | ]  | Failed unmounting /mnt/sysimage.                                                       |
| Ľ  | OK   | ]  | Reached target Unmount All Filesystems.                                                |
| Ľ  | OK   | ]  | Stopped target Local File Systems (Pre).                                               |
| Ľ  | OK   | ]  | Stopped Create Static Device Nodes in /dev.                                            |
|    |      |    | Stopping Create Static Device Nodes in /dev                                            |
|    |      |    | Stopping Monitoring of LUM2 mirrors, snapshots etc. using dmeventd or progress polling |
| Ľ  | OK   | ]  | Stopped Remount Root and Kernel File Systems.                                          |
|    |      |    | Stopping Remount Root and Kernel File Systems                                          |
| Ľ  | OK   | ]  | Stopped Collect Read-Ahead Data.                                                       |
|    |      |    | Stopping Collect Read-Ahead Data                                                       |
| Ľ  | OK   | ]  | Stopped Monitoring of LUM2 mirrors, snapshots etc. using dmeventd or progress polling. |
|    |      |    | Stopping LUM2 metadata daemon                                                          |
| Ľ  | OK   | ]  | Stopped LUM2 metadata daemon.                                                          |
| Ľ  | OK   | ]  | Started Restore /run/initramfs.                                                        |
| Ľ  | OK   | ]  | Reached target Shutdown.                                                               |
| dr | acut | W  | arning: Killing all remaining processes                                                |
| Re | boot | in | g.                                                                                     |

### 图14. CentOS安装脚本跟踪

**步骤 2 安装程序后** 首先,它会要求确认。输入 是 然后按 **输入**继续安装。"是"可能出现在左上角:

|                                                  | ****               | *            | HABNING                 |
|--------------------------------------------------|--------------------|--------------|-------------------------|
| *                                                |                    |              | *****                   |
| *                                                |                    | *            |                         |
|                                                  |                    | *            | This process will reset |
| yes <u>D</u> drives and install a new system 🛛 💌 |                    |              |                         |
|                                                  | 8                  |              | *                       |
|                                                  |                    |              | * Do y                  |
| ou wish to continue? ( Type the entire word      | yes to proceed.) * |              |                         |
|                                                  |                    |              |                         |
|                                                  |                    |              |                         |
|                                                  |                    |              |                         |
|                                                  |                    | Proceed with | install:                |
|                                                  |                    |              |                         |

### 图15.继续安装的提示可能未对齐

| Installation   **Ignore errors in case drives are already good**     Installation   RAID10 virtual drive sucessfully created     1) [x] Language settings   2) [x] Time settings   Now configu     (English (United States))   (America/Los_Angeles timezone)   Now configu     3) [x] Installation source   4) [x] Software selection   (Minimal Install)operly**     5) [x] Installation Destination   6) [x] Kdump   (Kdump is enabled)                                                                                                    |
|----------------------------------------------------------------------------------------------------|
| Installation   **Ignore errors in case drives are already good***   RAID10 virtual drive sucessfully created     1) [x] Language settings   2) [x] Time settings   Now configure     (English (United States))   (America/Los_Angeles timezone)   Now configure     3) [x] Installation source   4) [x] Software selection   (Minimal Install)operly**     5) [x] Installation Destination   6) [x] Kdump   6) [x] Kdump     (Custom partitioning selected)   (Kdump is enabled)   RAID10 virtual drive configured and working                                                                                                    |
| RAID10 virtual drive sucessfully created     1) [x] Language settings   2) [x] Time settings   Now configu     (English (United States))   (America/Los_Angeles timezone)   Now configu     3) [x] Installation source   4) [x] Software selection   Now configu     (Local media)   (Minimal Install)operly**     5) [x] Installation Destination   6) [x] Kdump     (Custom partitioning selected)   (Kdump is enabled)                                                                                                    |
| 1) [x] Language Settings   2) [x] Time Settings   now configure     (English (United States))   (America/Los Angeles timezone)   now configure     3) [x] Installation source   4) [x] Software selection   (Minimal Install)operly**     (Local media)   (Minimal Install)operly**     5) [x] Installation Destination   6) [x] Kdump     (Custom partitioning selected)   (Kdump is enabled)                                                                                                    |
| 3) [x] Installation source   4) [x] Software selection     (Local media)   (Minimal Install)operly**     5) [x] Installation Destination   6) [x] Kdump     (Custom partitioning selected)   (Kdump is enabled)                                                                                                    |
| (Local media) (Minimal Install)operly**   5) [x] Installation Destination 6) [x] Kdump   (Custom partitioning selected) (Kdump is enabled)                                                                                                    |
| 5) [x] Installation Destination 6) [x] Kdump<br>(Custom partitioning selected) (Kdump is enabled) RAID10 virtual drive configured and working                                                                                                    |
| (Custom partitioning selected) (Kdump is enabled) RAID10 virtual drive configured and working                                                                                                    |
| The second second se |
| () [] Network configuration (3) [] User creation (Not connected) (Not connected)                                                                                                    |
|                                                                                                    |
| Progress                                                                                                    |
| Setting up the installation environment                                                                                                    |
| Creating disklabel on /dev/sda                                                                                                    |
| Creating xfs on /dev/sdaZ                                                                                                    |
| Creating xfs on /dev/sda5                                                                                                    |
| Creating swap on /dev/sda6                                                                                                    |
| Creating xfs on /dev/sda3                                                                                                    |
| Creating xfs on /dev/sda1                                                                                                    |
| Running pre-installation scripts                                                                                                    |
| Starting nackage installation process                                                                                                    |
| Preparing transaction from installation source                                                                                                    |
| Installing libgcc (1/293)                                                                                                    |
| Installing grub2-common (2/293)                                                                                                    |
| Installing centos-release (3/233)<br>Installing centos-release (3/233)                                                                                                    |
| Installing filesustem (5/293)                                                                                                    |
| Installing basesystem (6/293)                                                                                                    |
| Installing grub2-pc-modules (?/293)                                                                                                    |
| Installing bind-license (8/293)                                                                                                    |
| Installing fineurses-base (3/253)<br>Installing fineurslate (jecuster (18/293)                                                                                                    |
| Installing tzdati (1/293)                                                                                                    |
| Installing glibc-common (12/293)                                                                                                    |

图16.按下Enter键后,安装将开始

### 第3步CMX安装过程大约需要20-30分钟:

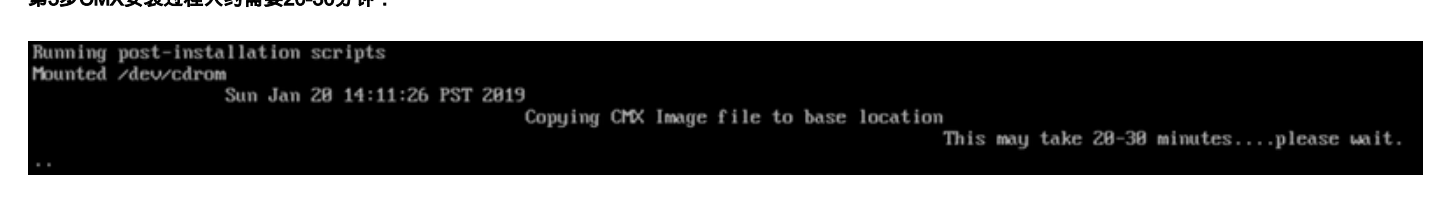

图17.安装需要20-30分钟

### CMX初始设置

第1步安装完成后,计算机将自动重新启动。这次,启动时不要按任何键。

第2步使用顶部显示的默认凭证(cmxadmin/cisco)登录CMX:

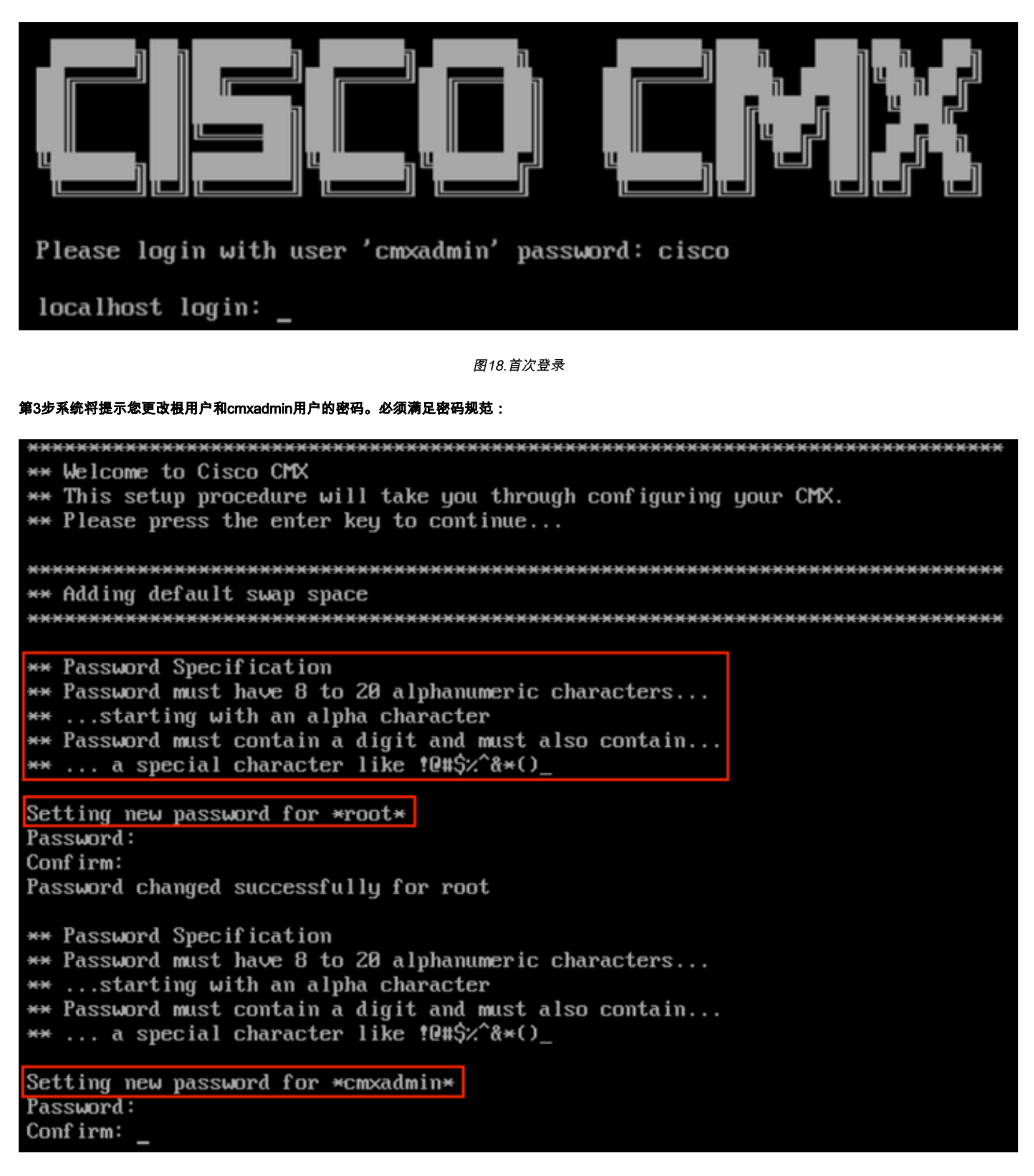

图19.更改根和cmxadmin密码

第4步配置网络参数。要应用网络设置,需要可访问网关和DNS。如果它们不可用,系统将提示您再次配置网络参数。如果它们可访问,则会重新启动保持连接 服务。在此过程中,请勿按Enter! Please enter hostname: mse-3375-1 Please enter IP address: 10.48.39.240 Please enter netmask: 255.255.255.0 Please enter gateway: 10.48.39.5 Please enter DNS server: 10.48.39.5 Please enter search domain name: mse33751 Are the network settings correct?: yes Stopping keepalived service Verify keepalived service has been stopped Successfully stopped the keepalived service. Starting keepalived service

图20.网络参数设置

Restarting network... Pinging 127.0.0.1.... Success Pinging 10.48.71.63.... Success Pinging 10.48.71.5.... Failed Error: PING 10.48.71.5 (10.48.71.5) 56(84) bytes of data. From 10.48.71.63 icmp\_seq=1 Destination Host Unreachable From 10.48.71.63 icmp\_seq=2 Destination Host Unreachable From 10.48.71.63 icmp\_seq=3 Destination Host Unreachable From 10.48.71.63 icmp\_seq=4 Destination Host Unreachable

--- 10.48.71.5 ping statistics ---4 packets transmitted, 0 received, +4 errors, 100% packet loss, time 3004ms pipe 3

The network is not configured properly Do you want to configure the network again?: yes

图21.如果网关无法访问,网络配置提示将出现

第5步重新启动保活服务后,安装将提示输入NTP服务器IP地址、区域和国家/地区。如果未使用NTP,提示符将跳至时区和时间/日期配置:

| Restarting network                      |         |              |          |         |                   |
|-----------------------------------------|---------|--------------|----------|---------|-------------------|
| Pinging 127.0.0.1 Success               |         |              |          |         |                   |
| Pinging 10.48.39.240 Success            |         |              |          |         |                   |
| Pinging 10.48.39.5 Success              |         |              |          |         |                   |
| Network configuration completed succ    | es      | ssfully      |          |         |                   |
| **********                              |         | ******       | ×        | ******* | ******            |
| Checking if the machine meets requir    | e       | d specificat | 1(       | on      |                   |
| *************************************** | - 14- 1 | ********     | ×        | ******  | ******            |
| +                                       | ÷       | A-4 1        | +        | D14     | +                 |
| i Uneck i Filmimum Required             |         | HCTUAI       | i        | Kesult  |                   |
| ! Memory ! 24CB                         | T       | 63CB         | + ·<br>! | ·       | <del>.</del><br>! |
| 1 nemory 1 2400                         | Ľ       |              | <b>!</b> |         | •                 |
| : CPII : 8                              | i       | 24           |          |         | 1                 |
| +                                       | ÷.      |              | ÷        |         | +                 |
| i Disk i 150GB                          | ł       | 1882GB       | ł        |         |                   |
| ++                                      | +-      |              | ÷        |         | +                 |
| hostname   RFC Compliant Hostname       | ł       | mse-3375-1   |          |         |                   |
| **                                      | + -     |              | ÷        |         | ŧ-                |
| ********************************        | ÷       | ******       | ×        | ******* | ******            |
| Configuring NTP Server                  |         |              |          |         |                   |
| **************************************  | -       | ******       | ×        | *****   | **********        |
| Please enter the NTP server name (bl    | aı      | nk for no NT | P        | server) | []: _             |

图22. NTP配置

| *************             | *****                  |                           |
|---------------------------|------------------------|---------------------------|
| Configuring Timezone and  | date                   |                           |
| *****                     | ****                   |                           |
| Please identify a locatio | n so that time zone ru | les can be set correctly. |
| Please select a continent | or ocean.              |                           |
| 1) Africa                 |                        |                           |
| 2) Americas               |                        |                           |
| 3) Antarctica             |                        |                           |
| 4) Arctic Ocean           |                        |                           |
| 5) Asia                   |                        |                           |
| 6) Atlantic Ocean         |                        |                           |
| 7) Australia              |                        |                           |
| 8) Europe                 |                        |                           |
| 9) Indian Ocean           |                        |                           |
| 10) Pacific Ocean         |                        |                           |
| 11) none - I want to spec | ify the time zone usin | ng the Posix TZ format.   |
| #? 8                      | 2                      |                           |
| Please select a country.  |                        |                           |
| 1) Albania                | 18) Guernsey           | 35) Poland                |
| 2) Andorra                | 19) Hungary            | 36) Portugal              |
| 3) Austria                | 20) Ireland            | 37) Romania               |
| 4) Belarus                | 21) Isle of Man        | 38) Russia                |
| 5) Belgium                | 22) Italy              | 39) San Marino            |
| 6) Bosnia & Herzegovina   | 23) Jersey             | 40) Serbia                |
| 7) Britain (UK)           | 24) Latvia             | 41) Slovakia              |
| 8) Bulgaria               | 25) Liechtenstein      | 42) Slovenia              |
| 9) Croatia                | 26) Lithuania          | 43) Spain                 |
| 10) Czech Republic        | 27) Luxembourg         | 44) Sweden                |
| 11) Denmark               | 28) Macedonia          | 45) Switzerland           |
| 12) Estonia               | 29) Malta              | 46) Turkey                |
| 13) Finland               | 30) Moldova            | 47) Ukraine               |
| 14) France                | 31) Monaco             | 48) Vatican City          |
| 15) Germany               | 32) Montenegro         | 49) Åland Islands         |
| 16) Gibraltar             | 33) Netherlands        |                           |
| 17) Greece                | 34) Norway             |                           |
| #? 5                      |                        |                           |

图23.时区和日期配置

第6步系统将提示您确认输入的信息。如果选择"否",系统将返回NTP配置提示:

| The                                 | fo                                   | llou                      | ving              | info                           | ormatio                         | n ha                     | as be                   | een             | gi∨                | en:               |                  |            |                |  |
|-------------------------------------|--------------------------------------|---------------------------|-------------------|--------------------------------|---------------------------------|--------------------------|-------------------------|-----------------|--------------------|-------------------|------------------|------------|----------------|--|
|                                     |                                      | Be                        | lgi               | ım                             |                                 |                          |                         |                 |                    |                   |                  |            |                |  |
| The<br>Loc<br>Uni<br>Is<br>1)<br>2) | ref<br>al<br>ver<br>the<br>Yes<br>No | ore<br>time<br>sal<br>abo | TZ='<br>is<br>Tim | 'Euro<br>now:<br>e is<br>infor | ope/Bru<br>:<br>now:<br>rmation | ssel<br>Mon<br>Sun<br>OK | ls'u<br>Jan<br>Jan<br>? | Jil<br>21<br>20 | l be<br>00:<br>23: | us:<br>11:<br>11: | ed .<br>16<br>16 | CET<br>UTC | 2019.<br>2019. |  |

#### 图24. NTP配置

### 步骤 6 下一个提示将要求您选择是否要进行磁盘加密。KVM设置在此结束,其余配置将通过CMX Web界面(GUI)完成:

| ***************************************                          |
|------------------------------------------------------------------|
| Disk Encryption                                                  |
| ***************************************                          |
| Do you want to encrypt the /opt partition of the disk ? [y/N]: n |
| ***************************************                          |
| CMX OS Configuration is complete.                                |
| Please visit below url to continue CMX configuration             |
| ***************************************                          |
|                                                                  |
| https://cmx-wlaaan:1984                                          |
|                                                                  |
| [cmxadmin@localhost ~]\$                                         |

图25.磁盘加密提示

加密后,驱动器无法解密。

## CMX节点安装

第1步通过https://<cmx\_ip\_address>:1984访问CMX GUI。端口1984仅在初始设置或升级期间使用。使用cmxadminuser和之前配置的密码登录:

| ← → C ▲ Not Secure   https://10.48.39.240:19 | 984/#login                      | \$ |
|----------------------------------------------|---------------------------------|----|
| cisco                                        |                                 |    |
|                                              | Welcome to the CMX Installation |    |
|                                              |                                 |    |
|                                              | Sign in                         |    |
|                                              | © 2018 Cisco Systems, Inc.      |    |

图26. CMX GUI节点安装登录

第2步选择CMX节点类型(Location或Presence)。 请注意,以后无法更改。选择后,等待配置和启动完成:

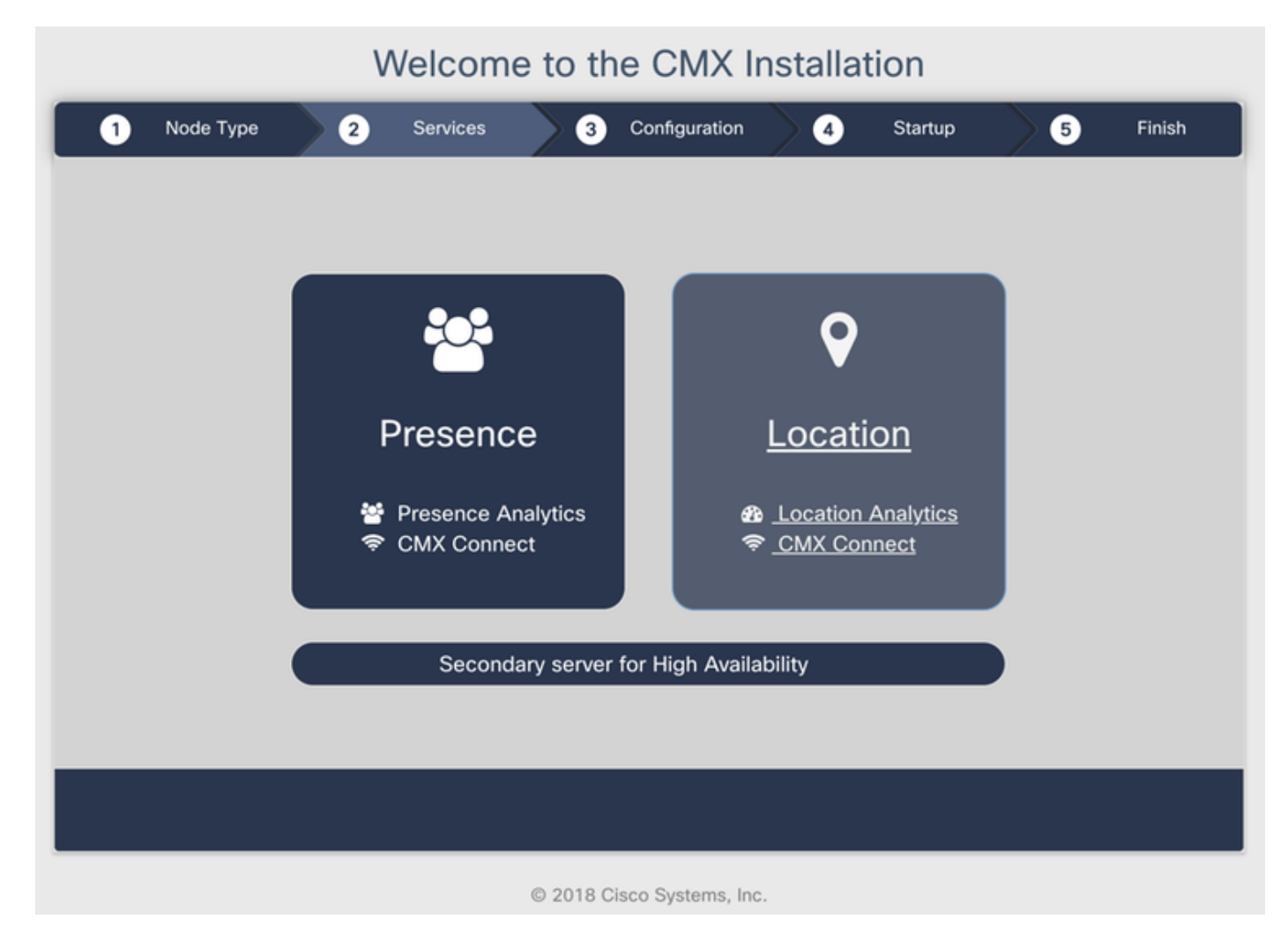

图27. CMX节点类型选择

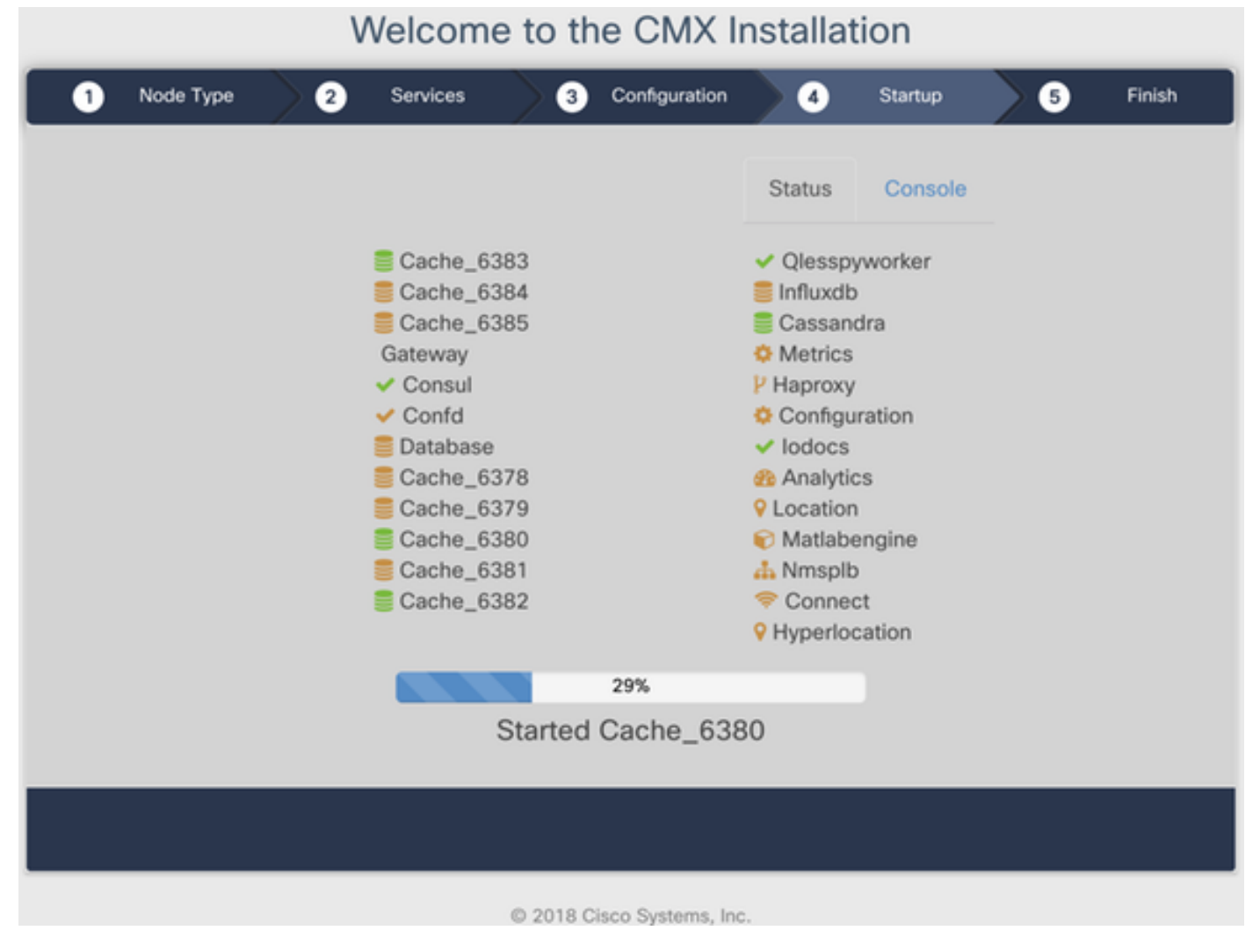

图28.启动过程

第3步按Please click以继续设置:

Welcome to the CMX Installation

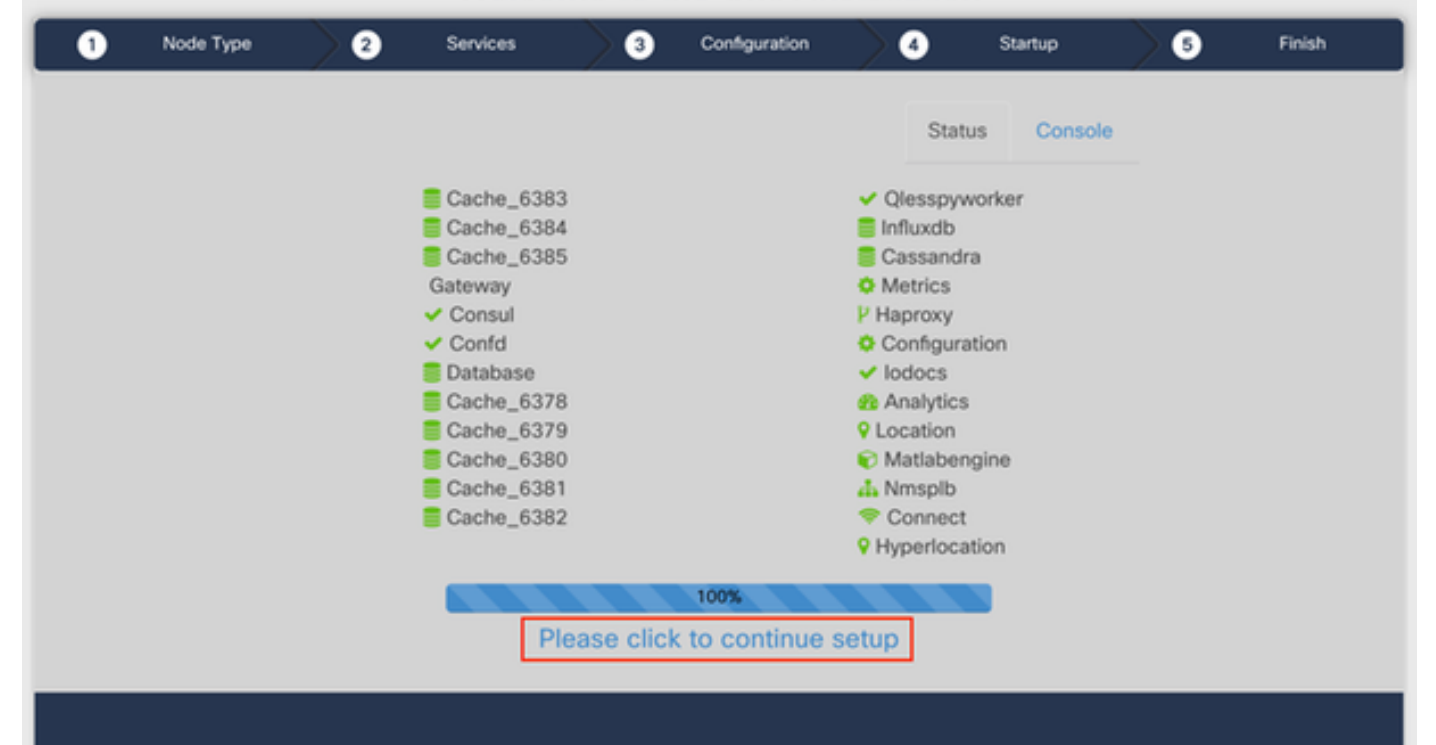

#### 图29.单击继续设置

步骤 4 安装过程现已完成。您将被重定向到设置助手以完成节点的特定配置(映射导入、与无线控制器配对以及邮件服务器设置):

设置完成后,请确保清除浏览器cookie和缓存。不执行此操作可能会导致某些CMX网页为空。

| ← → C ▲ Not Secure   h | <pre>#lps://10.48.71.41/configure/#das</pre> | hboard                                    |                         | x 📬 🖬    | 0 10 11 1    | 8 % 8 🖱 📕 i 🔕 E                 |
|------------------------|----------------------------------------------|-------------------------------------------|-------------------------|----------|--------------|---------------------------------|
| cisco tosocos          |                                              | <b>♀ ₂</b> 3 ♥                            | ሴ %                     |          |              | 👔 admin -                       |
|                        | SETUP ASSISTANT                              |                                           |                         |          |              |                                 |
|                        | Introduction                                 | Walaama ta CMV                            |                         |          |              |                                 |
| System at a Glar       | Set New Password                             | Please proceed through this setup assista |                         |          | O Settings   |                                 |
| Node IP Addres         | Maps and Controllers                         |                                           |                         |          | - 1          | Memory CPU                      |
|                        | Mail Server                                  |                                           |                         |          |              |                                 |
| cmx-wiaaan 10.48.71.   | O Donel                                      |                                           |                         |          |              | 14.60% 1.41%                    |
|                        |                                              |                                           |                         |          |              |                                 |
|                        |                                              |                                           |                         |          |              |                                 |
| Coverage Details       |                                              |                                           |                         |          |              |                                 |
| Access Points          |                                              |                                           |                         | 0        |              | System Time                     |
| Placed Mission Artise  |                                              |                                           | Do not show setup again | Cancel   | Next         |                                 |
| AP AP AP               | AP Campus Buil                               | ding Floor Zone Total Client              | Client Tag Tag Inter    | ferer AP | Client Total | Mon Dec 17 22:18:17<br>CET 2018 |
| 0 0 0                  | 0                                            | 0 0                                       | 0 0 0                   | 0        | 0 0          |                                 |

图29.CMX设置助手